# Aiko SecuBox ユーザガイド

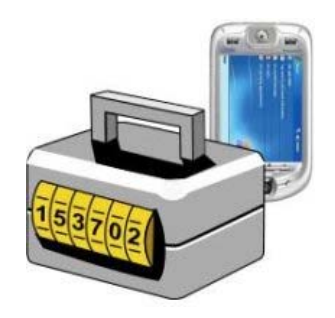

SecuBox for Pocket PC

# バージョン 1.5

このデータ暗号化ソフトウェアは次のデバイスに対応しています。

- Windows Mobile 6.0/6.1 Professional/Classic
- Windows Mobile 5.0 for Pocket PC Phone Edition/Pocket PC
- Windows Mobile 2002/2003/2003SE/2005
- Windows CE 3.0/4.0/4.1/4.2/5.0/5.2
- Handheld PC 2000 (Windows CE 3.0)
- Pocket PC /2002/2003/Phone Edition

© Aiko Solutions. All rights reserved. 869 High Road, London, N12 8QA, United Kingdom http://www.aikosolutions.com info@aikosolutions.com Aiko SecuBox ユーザガイド 定義 概要 暗号化アルゴリズム プラットフォームとシステム要件 インストールとアップグレード インストール アンインストール アップグレード SecuBox for Pocket PCの使用 新規ストレージの作成 暗号化キーの強化 ストレージのマウントとマウント解除 暗号化ストレージのマウント 暗号化ストレージのマウント解除 コマンドライン サポート コマンドラインの例 .Ink ファイルの例 暗号化ストレージの使用 プロパティおよびパスワードの変更 プロパティの変更 ストレージ名の変更 パスワードの変更 ファイルの抹消 ストレージの削除 設定 システムトレイ アイコンの有効化 終了時にトレイに最小化 終了時にすべてのマウント解除 休止時にすべてのマウント解除 すべての使用していないストレージのマウント解除 マウント後に参照 ファイル エクスプローラ 最近のマウントを有効化 終了確認ダイアログを表示する asbファイルと関連付け アップデートの確認 スタートアップで自動実行 エラーログ SecuBoxの終了 バックアップについて ストレージ暗号化キーのバックアップとレストア 暗号化キーのバックアップを使用した暗号化ストレージのレストア 暗号化ストレージのバックアップ

アクティベーション方法

<mark>追加情報</mark>

連絡先

## 定義

定義: このユーザガイドは、以下の定義に沿って記述されています。

1.1 PDA: パーソナル デジタル アシスタントの略。コンピューティング、電話/FAX、インターネット閲覧、ネット ワーク機能を備えた携帯端末を指します。標準的な PDA は、携帯電話、FAX 送信、Web ブラウザおよび 手帳として機能し、名前や住所のデータベース、To-Do リスト、およびメモ機能が用意されています。携帯電 話やその他無線技術を併せ持ち、仕事などで飛び回っている人のために携帯可能なオフィスを提供します。 PDA はペン操作を基本としており、スタイラスペンを使ってメニューをタップしたり、文字を入力したりします。ま た、ペンでタップ可能な小さなオンスクリーン キーボードも含まれます。ケーブルや無線伝送を介して PDA お よびデスクトップ コンピュータ間でデータを同期します。

1.2 Smartphone: 標準の携帯電話よりも高度な機能を提供するモバイル デバイスの一種です。 Smartphoneは、アプリケーション開発者向けに標準化されたインタフェースおよびプラットフォームを提供する、 完全なオペレーティング システムで稼働しています。つまり、スマートフォンは、Palm OSやWindows Mobile for Pocket PCなどのオペレーティング システムを実行するPDAベースのデバイスとは異なります。一般的に、 PDAベースのデバイスにはペン入力用のタッチスクリーンがあり、スマートフォンには入力用の標準的なキーパッ ドがあります。スマートフォンの主要環境は、Symbian、Blackberry、Palm、およびWindows Mobileです。 Microsoftは、用語「Smartphone」(大文字のS)をWindows Mobile プラットフォームでブランド化しています。 1.3 本ソフトウェア: Aiko Solutionsから提供されるデータ保護のためのソフトウェアおよびドキュメンテーション、 将来のプログラム修正、アップデート、およびアップグレードを意味します。

1.4 お客様: 本ソフトウェアのエンドユーザです。

1.5 ドキュメンテーション: Aiko Solutionsは、本ソフトウェアの使用に関連するドキュメンテーションを使用する 非独占的ライセンスを許諾します。Aiko Solutions社およびAiko Solutions Webサイト

(<u>http://www.aikosolutions.com/</u>)の参照を明記することなく本ドキュメントを再配布することを禁止します。 本ソフトウェア(本ソフトウェアに組み込まれているイメージ、写真、アニメーション、動画、音声、音楽、および テキストを含むがこれらに限定されるものではない)、付属の印刷物、および本ソフトウェアの複製物に関する 権利、所有権、および利害(著作権、特許権、企業秘密、およびその他すべての知的所有財産権)は Aiko Solutions および Aiko Solutions の供給業者に帰属します。お客様は、本ソフトウェアまたは本ソフトウェア のパッケージ上に表示・記載されている Aiko Solutions (または Aiko Solutions の供給業者)の著作権、商 標、その他所有権に関する表記を削除、カバー、または変更することはできないものとします。

免責事項:本ソフトウェアは「現状のまま」で提供され、Aiko Solutions は本ソフトウェアの使用または性能に 関する一切の保証をいたしません。Aiko Solutions および Aiko Solutions の供給業者は、本ソフトウェアの 使用から得られる性能について、一切の保証をいたしません。本ソフトウェアの品質および性能に関するすべ てのリスクは、お客様が責任を負うものとします。適用される関連法令により規定される範囲の限度において、 Aiko Solutions および Aiko Solutions の供給業者者は、本ソフトウェアに関する市販性の保証、規定、条 件、および特定目的との適合性、権利と非侵害性、その品質の満足度、およびサポート サービスの提供ま たは不備を含むがこれらに限定されない、明示または黙示の保証、規定、および条件の一切を放棄します。 責任の制限:法律により禁じられない限り、Aiko Solutions は、利益の喪失、データの喪失、営業の停止、 その他の営業上の損害、損失を含みこれに限定されず、本ソフトウェアの使用により、または、本ソフトウェア が使用できないことにより発生した、またはそれらに関連した、個人的損害、偶発的、特殊な、間接的な損害について、責任理論に関わらず(契約の記述または不法行為のあるなしに関わらず)、また、Aiko Solutions がそのような損害の可能性を知らされていた場合でも、責任を負いません。個人的損害、偶発的、 間接的な損害に対する責任の制限が禁じられている区域では、本項の制限がお客様に適用されない場合 もあります。

Aiko Solutions および Aiko Solutions の供給業者は、お客様が暗号化ストレージのパスワードを紛失した 場合や適時のバックアップを実行しなかった場合の責任を負わないうえ、援助することもありません。 目次に戻る

SecuBox は Windows CE や Windows Mobile ベースの PDA 用のオンザフライ暗号化ソフトウェアです。本ソ フトウェアは、PDA 上に「仮想ストレージ」を作成します。仮想ストレージに置いたり出したりしたデータは、256 ビット AES アルゴリズムを使用してオンザフライで暗号化/復号化されます。暗号化や復号化は完全に透過 的に処理されるため、ユーザによる作業は必要ありません。これにより最小限の労力とユーザ操作により PDA がセキュアなデバイスに変化します。

SecuBox は、簡単な操作と性能を低下させることなく、高度なセキュリティ アルゴリズムを提供します。日常 生活に透過的に組み込め、Pocket PC での操作方法を変える必要もありません。パスワード強度メータに より、総当り攻撃による Pocket PC のデータへのアクセスを防ぐ、強いパスワードの作成が可能になります。 バックドアは存在しません – SecuBox にはバックドアやエスクロー キーがありません。どんな事情においても、 当社または他の組織も暗号化されたデータへアクセスすることはできません。

## 暗号化アルゴリズム

SecuBox は業界標準の暗号化アルゴリズムである AES (Advanced Encryption Standard)の 256 ビット鍵長の暗号化をサポートします。暗号化キー自体は、パスワードで SHA 512 アルゴリズム(強固なキーを生成するための業界標準アルゴリズム)を使って生成されます。 目次に戻る

## プラットフォームとシステム要件

SecuBox はモバイル ユーザが PDA を安全に携帯するための強力な暗号化セキュリティを提供します。 現在、Secubox for Pocket PC では次の PDA プラットフォームをサポートしています。

- Windows Mobile 6.0/6.1 Professional
- Windows Mobile 6.0/6.1 Classic
- Windows Mobile 5.0 for Pocket PC Phone Edition
- Windows Mobile 5.0 for Pocket PC
- Windows Mobile 2002/2003/2003SE/2005
- Windows CE 3.0/4.0/4.1/4.2/5.0/5.2
- Handheld PC 2000 (Windows CE 3.0)
- Pocket PC /2002/2003/Phone Edition

システム要件

- 最低必要プロセッサ速度: 150MHz (250MHz 以上を推奨) プロセッサ タイプ: ARM、SH3、SH4、MIPS、X86
- ストレージの空き容量: 800KB 以上(コンピュータのハードドライブ)、800KB 以上(Pocket PC)
- ActiveSync: 3.5 またはそれ以降(ソフトウェアのインストールに必要です)

<u>目次</u>に戻る

# インストールとアップグレード

## インストール

インストールするには、<u>http://www.shareEDGE.com</u>からSecuBox for Pocket PC デスクトップ インスト レーション ファイル(secuboxsp.exe)をダウンロード後、secubox.exeを実行して指示に従ってください。本ソフ トウェアのインストールにはソフトウェア使用許諾書に同意する必要があります。インストールの完了後、 SecuBoxを使って暗号化ストレージを作成できるようになります。

SecuBoxはPDAから直接ダウンロードすることもできます。<u>http://mobile.shareEDGE.com</u>から secubox.arm.cabをダウンロードし、デバイス上でインストールしてください。

### アンインストール

SecuBox をアンインストールするには、Pocket PC 上の[設定]ウィンドウ([スタート] > [設定])へ移動します。 次に、[システム]タブから[プログラムの削除]を選択します。[Aiko Solutions SecuBox]を選択し、[削除]を実 行します。SecuBox をアンインストールした後は、暗号化ストレージのマウントや暗号化情報へアクセスするこ とはできなくなります。

## アップグレード

SecuBox を新しいバージョンにアップグレードするには、古いバージョンの上に新しいバージョンを上書きインス トールするだけです。ソフトウェア アップデートにより、以前のライセンス済みのソフトウェアが完全に置き換えら れた場合(フル インストール)、SecuBox の両バージョンを同時に使用したり、個別に転送したりすることはで きません。お客様に送信されたアクティベーション キーの一部または全体を第三者に配布することは禁じられ ています。お客様と Aiko Solutions または Aiko Solutions 認定ディストリビュータとの間で交わされるアクティ ベーション キーは他言しないでください。不正な配布から生じた損害については、すべてお客様の責任となり ます。Aiko Solutions は、ユーザが指定された期間内にライセンスの代金を支払わなかった場合のアクティ ベーション キー、または返金後に伝送されたアクティベーション キーをブロックする権限を有します。Aiko Solutions は、不正に配布されたアクティベーション キーをブロックする権利を留保するほか、Aiko Solutions の許可なくキーを配布している団体を相手に訴訟を起こす権利を留保します。

<u>目次</u>に戻る

## SecuBox for Pocket PC の使用

[スタート] > [SecuBox]をクリックし、起動します。

情報を保護するには、まず、暗号化した「ストレージ ファイル」を作成する必要があります。大切なファイルは すべて、作成した SecuBox ストレージ ファイルに保管してください。このストレージ ファイルはデバイスまたは 取り外し可能なストレージカードのいずれにも保存が可能です。

| 🏄 Aiko Secu                                                      | вох 💡                             | #                | 11:37     | × |
|------------------------------------------------------------------|-----------------------------------|------------------|-----------|---|
| Storage Setti                                                    | ngs Help                          |                  |           |   |
| - <u>Create</u> new S<br>- <u>Browse</u> to mo<br>Mounted storag | iecuBox st<br>unt existin<br>ges: | orage<br>g SecuB | ox storag | e |
| Mount                                                            | Unmour                            | nt               | Explore   |   |
| Mount                                                            |                                   |                  | Menu      |   |

## 新規ストレージの作成

Aiko SecuBox にて、[ストレージ] > [作成]を選択します。[新規ストレージ]ウィンドウが開きます。

| 🐴 Aiko Secul    | вох 🥰         | . ◀€ 10:44 |
|-----------------|---------------|------------|
| Storage file:   |               |            |
| click Brov      | vse           | Browse     |
| Storage size: 5 | -<br>         | MBytes     |
| 🗌 Hidden stora  | ige file      |            |
| Read-only st    | orage         |            |
| 🗌 Delete last a | ccess date    |            |
| Res             | store to Defa | ult        |
| [               | Next          | Cancel     |
|                 |               |            |
|                 |               |            |
|                 |               |            |
|                 |               |            |
|                 |               |            |
|                 |               |            |
| Browse          |               | Cancel     |

[参照]をクリックし、暗号化ストレージ ファイルとして使用するファイル名を指定し、その保存場所を特定しま す。デバイスまたはストレージカードのいずれにも保存で可能です。SecuBox コンテナの最大サイズは 4095MBです。

| 矝 Aiko    | SecuBox         | <b>4<sup>*</sup>x 4</b> € 10:46 |
|-----------|-----------------|---------------------------------|
| Name:     | secubox         | OK                              |
| Туре:     | Storage files ( | (*.asb) 🔻                       |
| \Storage  | Card            |                                 |
|           |                 | <dir></dir>                     |
| 🛛 🔲 Engli | sh              | <dir></dir>                     |
| 🛛 🔲 Japa  | nese            | <dir></dir>                     |
| 🏐 myfil   | es.asb          | 5M                              |
| Secu      | box2.asb        | 5M                              |
|           |                 |                                 |
|           |                 |                                 |
|           |                 |                                 |
|           |                 |                                 |
|           |                 |                                 |
|           |                 |                                 |
|           |                 |                                 |
| OK        |                 | Cancel                          |

[新規ストレージ]ウィンドウに戻ったら、[サイズ]欄に目的のストレージ サイズを指定します。 また、ここでは新しく作成した暗号化ストレージの各種オプション(プロパティおよびパスワードの変更)を設定で きます。設定は後で行うことも可能です。

- 隠しストレージ ファイル 「隠し」属性のストレージ ファイルになります。
- 読み込み専用ストレージ 「読み込み専用」属性のストレージになります。
- 最終アクセス日付を削除 ストレージ ファイルへの最終アクセス日付を隠すことで、暗号化スト レージへの操作痕跡を削除することができます。

[次へ]をタップして続行します。ここでストレージ名を定義できます(この名前は暗号化ストレージのマウント時に使用されます)。

| 矝 Aiko SecuBox 🛛 🖞 📰       | <b>-</b> {€ 3:06 |
|----------------------------|------------------|
| Storage name:              |                  |
| Secubox                    |                  |
| Quick create (less secure) |                  |
|                            |                  |
| Restore to Default         | :                |
| Back Create                | Cancel           |
|                            |                  |
|                            |                  |
|                            |                  |
|                            |                  |
|                            |                  |
|                            |                  |
| Back 🚟                     | Create           |

[クイック作成]オプションを使用すると、ストレージ作成処理のスピードが上がります。この場合、ファイルイ

メージはランダム データで埋まりません。注意: クイック作成は、ストレージ サイズが 51MB 以上の場合、自動的に有効になります。

すべてのプロパティを設定したら、[作成]をクリックして暗号化ストレージを作成します。次に、ストレージを暗 号化するためのパスワードの入力を求められます。パスワードを入力し始めると、パスワードの強度が表示され ます。強度は入力したパスワードの長さや組み合わせに依存します。パスワード強度メータは入力したパス ワードの複雑さと辞書攻撃への対抗をチェックします。

| 🚰 Aiko SecuBox 👫 ◀€ 10:43     |
|-------------------------------|
| \My Documents\1.asb           |
| Password: ************** Show |
| Confirmation:                 |
| Password strength:            |
| 59%                           |
| Strengthen the encryption key |
| OK Cancel                     |
|                               |
|                               |
|                               |
|                               |
|                               |
| OK 🔤 Cancel                   |

重要:パスワード強度が15%を超えるようパスワードを設定してください。

<u>目次</u>に戻る

暗号化キーの強化

暗号化キーの強化は、可能性のあるキーの試行回数を増加させ、総当り攻撃に対抗するパスフレーズをよりセキュアにします。

キーの強化は次のように機能します。暗号学的ハッシュ関数が暗号鍵にループ状に適用されます。最初のス テップ以外の各ステップに Salt が適用されます。暗号において、Salt は鍵導出関数の入力の 1 つとして使用 されるランダムビットで構成されています。

SecuBox で採用しているハッシュ ベースの強化は次のモデルで表されます。

key = hash( password + salt )
 for 1 to 32768 do
key = hash( key + salt )

注意: 暗号化キーの強化を適用すると、SecuBox ストレージをマウントする際のパスワードの照合速度が 低下します。 パスワードの入力が完了すると、[新規ストレージの作成中]ウィンドウが表示されます。

| 矝 Aiko SecuBox 🧣 📰 📢 11:42          |
|-------------------------------------|
|                                     |
| Estimated time: 2 minutes 1 seconds |
|                                     |
| 14%                                 |
| Cancel                              |
|                                     |
|                                     |
|                                     |
|                                     |
|                                     |
|                                     |
| Lancel 🚟                            |

SecuBox が暗号化ストレージを作成するまで待ちます。古いオペレーティングシステムの場合は、新しく作成したストレージカードを初期化するかの確認メッセージが表示されます。この処理による既存のデータへの影響はありません。新しく作成されたストレージのみ初期化されます。

ストレージを作成すると、自動的にマウントされます。これでストレージを参照し、機密データやメディアファイル を SecuBox ストレージに移動できるようになります。データの喪失を防ぐために、暗号化キーのバックアップお よびストレージ ファイル自体の定期的なバックアップを行ってください。

| Aiko SecuBox                                                                         | + <b>;                                    </b> |
|--------------------------------------------------------------------------------------|------------------------------------------------|
| Mounted Storage Se                                                                   | ttings Help                                    |
| - <u>Create</u> new SecuBox :<br>- <u>Browse</u> to mount exist<br>Mounted storages: | storage<br>ing SecuBox storage                 |
| SecuBox2                                                                             | oox.asb                                        |
| Mount Unmo                                                                           | unt Explore                                    |
|                                                                                      |                                                |
| Mount 🔛                                                                              | Menu                                           |

## ストレージのマウントとマウント解除

暗号化ストレージを操作するには、まずマウントする必要があります。 注意 1:新規の暗号化ストレージを作成すると、自動的にマウントされます。 注意 2:最大 10個の暗号化ストレージを同時にマウントすることができます。

暗号化ストレージのマウント

暗号化ストレージをマウントするには、[ストレージ] > [マウント]をクリックし、マウントするストレージを選択します。

| 矝 Aiko    | SecuBox          | ₽ <sup>*</sup> x | ◀€ 10:52    |   |
|-----------|------------------|------------------|-------------|---|
| Name:     | secubox.asb      |                  | OK          |   |
| Туре:     | Storage files (* | .asb)            |             | - |
| \Storage  | Card             |                  |             |   |
|           |                  |                  | <dir></dir> |   |
| 🛛 🔲 Engli | sh               |                  | <dir></dir> |   |
| 🛛 🔲 Japa  | nese             |                  | <dir></dir> |   |
| 🏐 myfil   | es.asb           |                  | 5M          |   |
| secu      | box.asb          |                  | 5M          |   |
| Secu      | box2.asb         |                  | 5M          |   |
|           |                  |                  |             |   |
|           |                  |                  |             |   |
|           |                  |                  |             |   |
|           |                  |                  |             |   |
|           |                  |                  |             |   |
|           |                  |                  |             |   |
| ОК        |                  |                  | Cance       |   |

通常、ストレージは「.asb」ファイル拡張子(例「mysecubox.asb」)が付いたファイルです。SecuBox では、アクセス パスワードの入力が必要になります。

SecuBox メイン ウィンドウに表示される最近マウントした SecuBox コンテナ ファイルの一覧から、目的のファ イルを選択してマウントすることもできます。目的のコンテナ ファイルを選択し、[マウント]をタップします。

| 矝 Aiko SecuBox 🦂 🦂 📢 10:47 | × |
|----------------------------|---|
| Storage Settings Help      |   |
|                            |   |
| Mount Unmount Explore      |   |
|                            |   |
| Mount 🔤 Menu               |   |

それ以外にも、[メニュー] > [ストレージ] > [最近マウントしたボリューム]、またはシステムトレイの[SecuBox]ア イコンからも最近マウントしたコンテナ ファイルの一覧にアクセスできます。

パスワードが正常に照合されると、メディアが可視化され、モバイル デバイス上の他のストレージカード同様に 使用できるようになります。

| 😚 File Explorer | ି ¥ # € | 11:46 🗙 |
|-----------------|---------|---------|
| 📕 My Device 👻   |         | Name 🗸  |
| Application D   |         |         |
| 📙 ConnMgr       |         |         |
| Documents a     |         |         |
| Ny Documents    |         |         |
| 📙 Program Files |         |         |
| SecuBox         |         |         |
| 🚰 Storage Card  |         |         |
| 📕 Temp          |         |         |
| 📙 Windows       |         |         |
| 🔊 mxip_lang     | 12/8/07 | 28.0K   |
| 🔊 mxip_notify   | 12/8/07 | 28.0K   |
| 🔊 pim           | 12/8/07 | 216K    |
|                 |         |         |
| Up              |         | Menu    |

ストレージをマウントすると、ストレージカードの一覧に表示されます。デフォルトの暗号化ストレージカード名は SecuBox です。メニューから直接暗号化ストレージカードを参照すると、Windows Mobile ファイル エクスプ ローラが開き、一般的なストレージカード同様に、仮想ストレージカードにファイルを書き込めるようになります。 ただし、このストレージに書き込む情報はすべて、オンザフライで暗号化されます。 暗号化ストレージのマウント解除

ストレージのマウントを解除するには、

[マウント済み] >[SecuBox] > [マウント解除] - 選択したストレージのみのマウントが解除されます。 [ストレージ] > [すべてのマウント解除] - すべてのマウント済み暗号化ストレージのマウントが解除されます。

| 🐴 Aiko                               | SecuBox                           | Explore       |  |
|--------------------------------------|-----------------------------------|---------------|--|
|                                      | Unmount all st                    | Unmount       |  |
| Mounted                              | scorage secongs                   | пер           |  |
| - Create in                          | ew SecuBox storage                | •             |  |
| - <u>Create</u> Thew Secubly storage |                                   |               |  |
| Mounted d                            | o mounic existing Dec<br>torogoci | LUDOX SCOLAGE |  |
| Mounteu s                            | torages:                          |               |  |
| Secubox                              |                                   |               |  |
|                                      |                                   |               |  |
|                                      |                                   |               |  |
|                                      |                                   |               |  |
|                                      |                                   |               |  |
| Mount                                | Unmount                           | Explore       |  |
|                                      |                                   |               |  |
| Storage file                         | e: My Documents)                  | secubo        |  |
| Debrage III                          | or any bocamones                  |               |  |
| Storage siz                          | ze: 5 MBytes                      |               |  |
|                                      |                                   |               |  |
|                                      |                                   |               |  |
| Unmou                                | nt 🚟                              | Menu          |  |

<u>目次</u>に戻る

## コマンドライン サポート

コマンドラインを使用して SecuBox の処理をカスタマイズおよび自動化するための特別な Ink ファイルを作成 できます。自動のクイック ストレージ マウント、または他のアプリケーションとの統合が行えます。 コマンドライン構文は次のとおりです。

..¥secubox [/option][:parameter]

コマンドラインから SecBox を操作する際に指定できるオプションは次のとおりです。

/minimize - 既に実行中のプログラムを最小化、またはプログラムを最小化モードで起動します。

/mount:<ファイルのフルパス> - 既に実行中のプログラムに指定したストレージをマウントするように指示する か、プログラムを起動して指定したストレージをマウントします(いずれの場合でもパスワードを要求するダイアロ グが表示されます)。

/password:<パスワード> - /mount パラメータのための任意のパラメータです。ストレージへアクセスするためのパスワードをプログラムに自動的に与えます(パスワードを要求するダイアログは表示されません)。

/ unmount - すべてのマウント済みストレージのマウントを解除します。このコマンドは既に実行されているプログラムに与えるものです。

/unmount:<ストレージ名> - 特定のストレージのマウントを解除します(/unmount:SecuBox2とした場合、 SecuBox2のマウントが解除されます)。

/unload – すべてのストレージのマウントを解除し、プログラムをシステムからアンロードします。

/wipe:<ファイル> - 必要なファイルを安全に抹消します。<ファイル>はファイルへのパスを指定してください。

コマンドラインの例

ストレージのマウント:

"¥Program Files¥Aiko Solutions¥SecuBox¥SecuBox.exe" /mount:"¥My Documents¥Business¥MyStorage.asb" /password:11111 /minimize

すべてのストレージのマウント解除:

"¥Program Files¥Aiko Solutions¥SecuBox¥SecuBox.exe" /unmount

.lnk ファイルの例

.lnk ファイルは[スタート]メニューに追加できます。.lnk ファイルを使用すると、シングルタップするだけで暗号化ストレージをマウント/マウント解除することができます。
 mount.lnk:
 107#"¥Program Files¥Aiko Solutions¥SecuBox¥SecuBox.exe" /mount:"¥My
 Documents¥Business¥MyStorage.asb" /minimize
 unmount.lnk:
 60#"¥Program Files¥Aiko Solutions¥SecuBox¥SecuBox.exe" /unmount

## <u>目次</u>に戻る暗号化ストレージの使用

アプリケーションが暗号化ストレージカード上のファイルにアクセスすると同時に、暗号化がオンザフライで実行 されます。 暗号化したストレージをマウントした後は、[マウント済み] > [SecuBox] > [エクスプローラ]へ移動すると、 Windows Mobile ファイル エクスプローラが開き、そのストレージカード上のコンテンツを参照できます。

## プロパティおよびパスワードの変更

#### プロパティの変更

ストレージのプロパティを変更するには、[ストレージ] > [プロパティ]へ移動し、暗号化したストレージ上の目的のストレージ ファイルを指定します。

| 👫 Aiko Secu    | иВох 🛟          | <b>↓</b> € 10:53 |
|----------------|-----------------|------------------|
| Storage file:  |                 |                  |
| Storage Card\s | secubox.asb     |                  |
| Storage size:  | 5               | MBytes           |
| Hidden stor    | rage file       |                  |
| Read-only :    | storage         |                  |
| 🗌 Delete last  | access date     |                  |
| Re             | estore to Defau | t                |
|                |                 |                  |
| Password       | Next            | Cancel           |
| Password       | Next            | Cancel           |
| Password       | Next            | Cancel           |
| Password       | Next            | Cancel           |
| Password       | Next            | Cancel           |
| Password       | Next            | Cancel           |
| Password       | Next            | Cancel           |

目的のプロパティを有効にするには、該当するチェックボックスをオンにしてください。

- 隠しファイル <隠し>属性のストレージ ファイルになります。
- 読み込み専用ストレージ <読み込み専用>属性のストレージになります。
- 最終アクセス日付の削除 ストレージ ファイルへの最終アクセス日付が削除されます。

ストレージ名の変更

次の画面では、暗号化ストレージの名前を変更することができます。新しい名前を入力し、[変更]をタッ プしてください。

パスワードの変更

ストレージのパスワードを変更するには、[ストレージ] > [プロパティ]へ移動し、暗号化ストレージ上の目的の ストレージ ファイルを指定します。[パスワード]をタップすると、[パスワードの変更]ダイアログボックスが表示され ます。新しいパスワードと確認のためのパスワードを入力します。

#### <u>目次</u>に戻る

#### ファイルの抹消

新しく作成した暗号化ストレージカードへすべての機密データをコピーした後、Windows PDA に残っている読み取り可能な暗号化されていないファイルを抹消してください。

通常の方法でファイルを削除しても、ファイルは完全には削除されません。通常、ファイル システムの索引から ファイル名が削除され、そのファイルが占領していたスペースが利用できるようになるだけです。しかし、そのス ペースに新規データが書き込まれたりしない限り、その「削除した」ファイルを回復することは可能です。

SecuBox ではデータを修復不能な状態にするファイルの抹消機能を提供します。SecuBox が使用する方法は、米国国防総省のデータ消去基準「DoD5220.22-M」に準拠しています。まず、対象データの領域を固

定値(SecuBoxの場合、0x00)で一度上書きし、補数(SecuBoxの場合、0xff)で上書きした後、最後にランダム値で上書きします。

SecuBox のファイルの抹消機能により、3 段階の上書きをすることで Pocket PC から完全に機密データが削除されます。ファイルの消去機能は、モバイル デバイスのファイルを完全に抹消します。これはファイル リカバリソフトウェアによって修復されないようにするためです。この機能を使用するには、[メニュー] > [ストレージ] > [ファイルの抹消]をクリックし、抹消するファイルを選択します。

### ストレージの削除

暗号化ストレージを完全に削除するには、[ストレージ] > [削除]へ移動します。削除するストレージを選択し、 パスワードを入力します。SecuBoxでは、データ領域にランダム データを書込むことで、特別な復旧ツールを 使っても情報を回復できないようにするための安全な削除方法を採用しています。

注意: ストレージを削除すると、削除したストレージが利用可能なストレージの一覧から削除され、データを 保存しているストレージ ファイルも削除されます!

#### <u>目次</u>に戻る

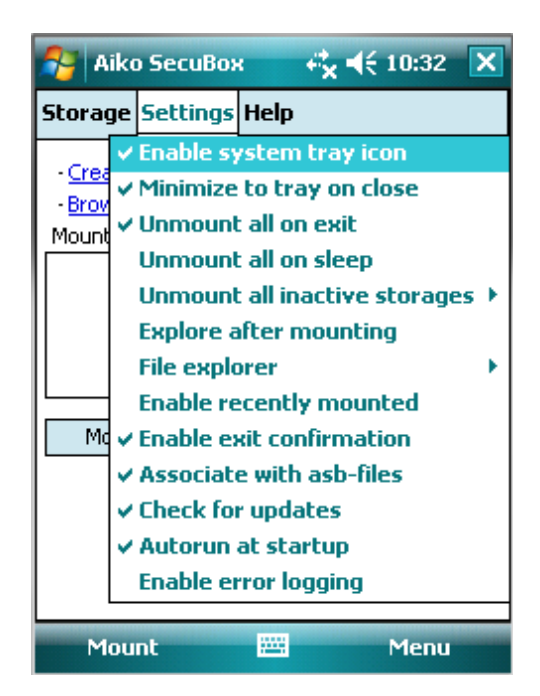

### 設定

システムトレイ アイコンの有効化

デフォルトでは、システムトレイ アイコンが有効に設定されています。[SecuBox]アイコンは右下の角に表示されます。このアイコンを選択して実行できることは次のとおりです。

• ストレージのマウント

- [SecuBox]ウィンドウを開いて詳細な操作を行う
- SecuBox の終了

終了時にトレイに最小化

これは Windows Mobile でのプログラムの閉じるボタンをクリックしたときのデフォルトの動作です。しかし、 SecuBox を閉じたときに完全に終了したい場合は、このチェックボックスをオフにする必要があります。

終了時にすべてのマウント解除

このオプションを有効にすると、SecuBoxの終了時にすべてのマウント済みの暗号化ストレージカードのマウントが解除されます。

休止時にすべてのマウント解除

このオプションを有効にすると、デバイスのスリープ モード時にすべてのマウント済みの SecuBox ボリュームの マウントが解除されます。スリープ モードに切り替わるまでの時間を延長するには、[スタート] > [設定] > [パ ワー マネージメント] > [詳細設定]にて電源が切れるまでの時間を設定します。 注意: このオプションを有効にしてもセキュア ストレージのファイルで作業していたアプリケーションは終了しませ ん。アプリケーションを手動で終了するまで、ファイルの一部がアプリケーション キャッシュに残ります。

すべての使用していないストレージのマウント解除

このオプションを有効にすると、非アクティブになってから一定の時間が経過した後、すべての非アクティブな SecuBox ボリュームのマウントが解除されます。

注意: このオプションを有効にしてもセキュア ストレージのファイルで作業していたアプリケーションは終了しません。アプリケーションを手動で終了するまで、ファイルの一部がアプリケーション キャッシュに残ります。

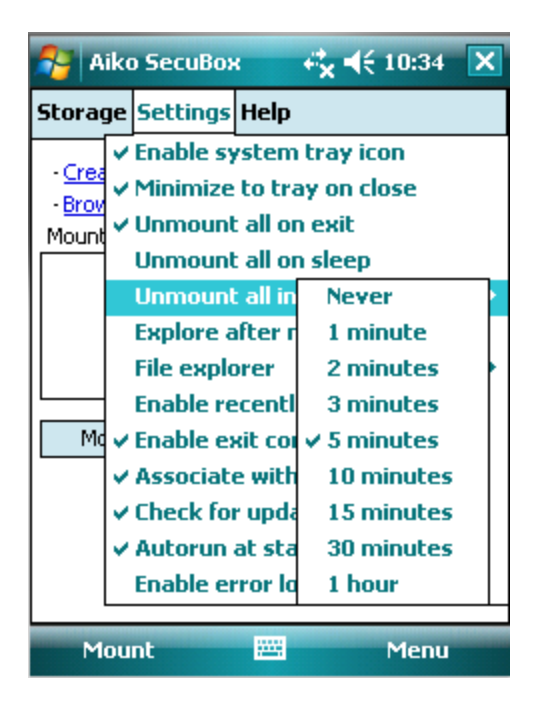

マウント後に参照

このオプションを有効にすると、マウント後すぐに Windows Mobile ファイル エクスプローラが起動し、SecuBox カード コンテンツが表示されます。

ファイル エクスプローラ

デフォルトの Windows Mobile ファイル エクスプローラ以外のファイル エクスプローラを選択できるようになりま す。サードパーティのファイル エクスプローラを選択するには、[その他]をクリックし、目的の実行可能ファイルの 場所を指定します。

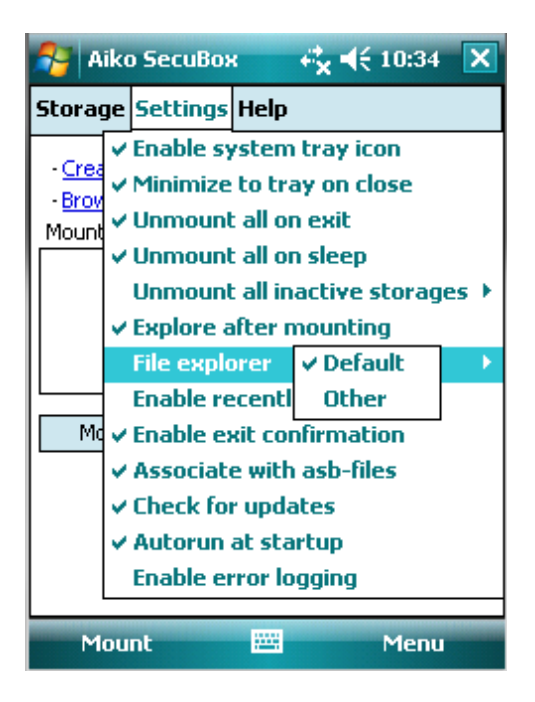

#### 最近のマウントを有効化

このオプションを有効にすると、最近マウントした SecuBox ボリュームの一覧がシステム トレイ、[ストレージ] メニュー、および SecuBox のメイン ウィンドウに表示されるようになります。この一覧を使用すると、デバイスま たはストレージカード メモリ上のボリュームを指定せずにマウントすることが可能になります。

#### 終了確認ダイアログを表示する

このオプションを有効にすることで、誤って終了することなないように SecuBox の終了をキャンセルできるようになります。

#### asb ファイルと関連付け

SecuBox は.asb 拡張子と関連付けることができます。[asb ファイルと関連付け]フラグを設定し、関連付けを 許可します。これにより、Windows Mobile ファイル エクスプローラから直接コンテナ ファイルを選択して、暗 号化ストレージをマウントできるようになります。

#### アップデートの確認

SecuBoxの最新版が存在するかを確認できます(インターネット接続が可能な場合)。[アップデートの確認] フラグを設定し、アップデートの確認を許可します。

注意: アップデート確認の際に、Aiko Solutions または他の団体に情報が送信されることはありません。

#### スタートアップで自動実行

この機能を有効にすると、デバイスのソフトリセット後に SecuBox ソフトウェアが最小化状態で自動的に起動します。

#### エラーログ

予期しない動作が発生したり、SecuBox のインストールに問題がある場合は、[設定]メニューから[エラーロ

グ]を選択してください。次に、SecuBox で同じ問題を再現してみてください。エラーが再現されたら、ご使用の PDA のルートフォルダへ移動し、次のファイルを確認してください。

- A\_sbdriver.log
- A\_sbmanager.log

電子メールに問題の詳細を記載し、上記ファイルを添付して、<u>support@aikosolutions.com</u> (英語)または <u>http://www.shareEDGE.com/cs/</u> (日本語)までお問い合わせください。 <u>警告: エラーログによりSecuBoxの処理速度が低下しますので、通常使用の際には必ず無効にしてください。</u>

#### <u>目次</u>に戻る

#### SecuBox の終了

SecuBox は一旦起動すると、通常はバックグランドで稼働します。暗号化ストレージの操作には、SecuBox をさらに操作する必要はありません。ただし、ソフトウェアを完全に終了するには、次の操作のいずれかを実行 する必要があります。

- [ストレージ] > [終了]へ移動します。
- システムトレイの[SecuBox]アイコンを選択し、メニューから[終了]をタップします。

<u>目次</u>に戻る

# バックアップについて

### ストレージ暗号化キーのバックアップとレストア

SecuBoxを使って、暗号化キーのバックアップが行えます。このオプションを使用することで、ストレージファイルを復号化できない場合に発生する問題を回避できるようになります。回避できる問題をいくつか紹介します。

- ストレージ ファイルの破損
- 間違ってコピーしたストレージ ファイル
- 不良メディアからコピーしたストレージ
- パスワードの紛失

これにより、ユーザがパスワードを紛失した場合に管理者は暗号化ストレージへのアクセスを回復することができます。パスワードを紛失したり、オペレーティングシステムの障害によりストレージファイルが破損してしまった場合に、バックアップコピーからストレージを回復できるようになります。

バックアップコピーは暗号化されて保存されます。バックアップ コピーを暗号化するには、ストレージへアクセス するためのパスワードとは異なる代替パスワードを使用してください。このパスワードはデータ回復に使用されま す。

暗号化キーをバックアップするには、[ストレージ] > [暗号化キーのバックアップ]へ移動します。

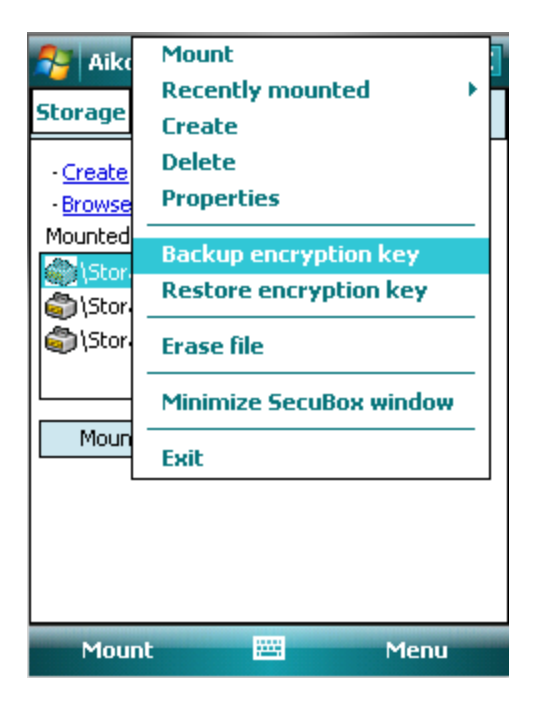

目的のストレージ ファイルを開き、暗号化ストレージにアクセスするための復号パスワードを入力します。次に、 バックアップコピーのファイル名を定義します。次に、暗号化キーのバックアップ コピーを暗号化するために使用 するパスワードの入力を求められます。[処理が正常に完了しました。]ダイアログが表示されます。 注意 1: 暗号化キーのバックアップへアクセスするためのパスワードの作成には英数字を使用できます。大文 字と小文字は区別されます。慎重に入力してください。 注意 2: 暗号化キーのバックアップのデフォルト拡張子は、.sbk (Storage Key File)です。

<u>目次</u>に戻る

## 暗号化キーのバックアップを使用した暗号化ストレージのレストア

SecuBox では、以前に作成した暗号化キーのバックアップコピーを使用して仮想暗号化ディスクの暗号化キーをレストアすることができます。これにより暗号化ディスクへのアクセスが回復できます。

暗号化キーをレストアするには、[ストレージ] > [暗号化キーのレストア]へ移動します。目的の.sbk バックアッ プ ファイルを選択し、設定しておいたパスワードを入力します。次に、暗号化キーを使用したストレージを選 択します。このストレージ用の新しいパスワードを入力します。[処理が正常に完了しました。]ダイアログが表 示されます。

### 暗号化ストレージのバックアップ

暗号化キーのバックアップ作成は一般的なデータ喪失の防止に適した手段ですが、次のような状況において は十分ではありません。

- PDA が物理的に損傷を受けた
- ファイル システム全体が破損した
- PDA が盗難された、または紛失した

定期的なバックアップ処理により、こうしたリスクを軽減することができます。基本的に、ストレージ ファイルの バックアップを週に1度または月に1度(更新の頻度に応じて)取る必要があります。別のストレージカードや PCのハードディスクなど物理的に異なる場所に確実にコピーしてください。

<u>目次</u>に戻る

# アクティベーション方法

未アクティベート版の SecuBox は 30 日間ご利用いただけます。試用期間の経過後、アプリケーションを継続して使用するには、ライセンスの購入およびアクティベーションが必要になります。

SecuBoxのライセンスを入手するには、<u>http://www.shareedge.com/</u>にて購入手続きを行ってください。購入手続きの完了後、電子メールにてアクティベーション キーを受信したら、[バージョン情報]ダイアログの[アク ティベーション キー]欄に取得したアクティベーション キーを入力してください。

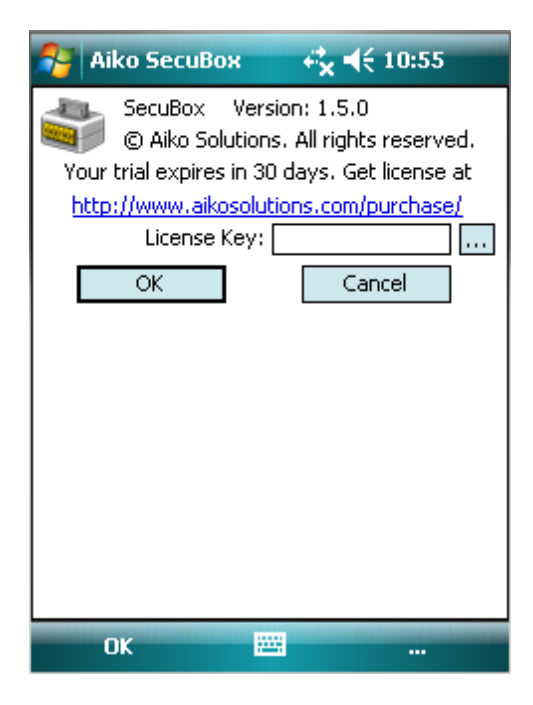

<u>目次</u>に戻る

# 追加情報

Beginner's guide (初心者向けガイド)、FAQ (よくある質問)、Product Update Policy (製品のアップデート 方針)、Supported Devices (対応デバイスの一覧)などを、

<u>http://www.aikosolutions.com/support/knowledge-base/</u>(英語)にて提供しています。

30 日間ご利用いただける試用版は、<u>http://www.shareEDGE.com/</u>からダウンロード可能です。

# 連絡先

Aiko Solutions、またはその他製品に関する詳細は、<u>www.aikosolutions.com</u>をご覧いただくか、+44 208 133 0513 または以下の連絡先にお問い合わせください。

セールス: <u>sales@aikosolutions.com</u> 技術的な質問: <u>support@aikosolutions.com</u>または<u>http://www.aikosolutions.com/support/</u>にて投稿して ください。 その他の質問: info@aikosolutions.com

日本国内: 株式会社ネクステッジテクノロジー http://www.shareEDGE.com/cs/

モバイルを安全に! <u>目次</u>に戻る